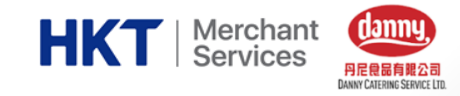

# DANNY CATERING X HKT MERCHANT SERVICES

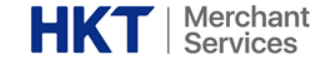

為進一步提升訂購學生午膳的效率,節省教師時間,並實踐環保,校方選用的午膳供應商「丹尼食品有限公司」推出手機應用程式以電子化系統訂購學生午膳,用作逐步取代「紙本餐單」。

家長現在可首次使用手機應用程式訂購午膳,現請家長下載手機程式 (丹尼食品/DANNY CATERING)及手機錢包 (如拍住賞/TAP&GO等),並使用餐單上的丹尼帳號和首次密碼登入。 \*若家長已使用手機程式訂購午餐,不要提交紙本餐單。

家長如對程式安裝,開通或使用上有任何問題,可於家長日到校向「HKT 香港電訊 - 拍住賞支援站」 查詢及協助,未能到校的家長亦可親臨HKT 門市或致電2888 0000了解查詢。

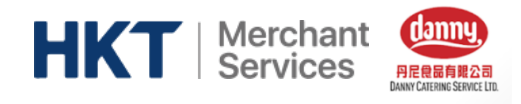

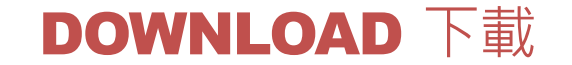

#### Play 商店 ( Android )

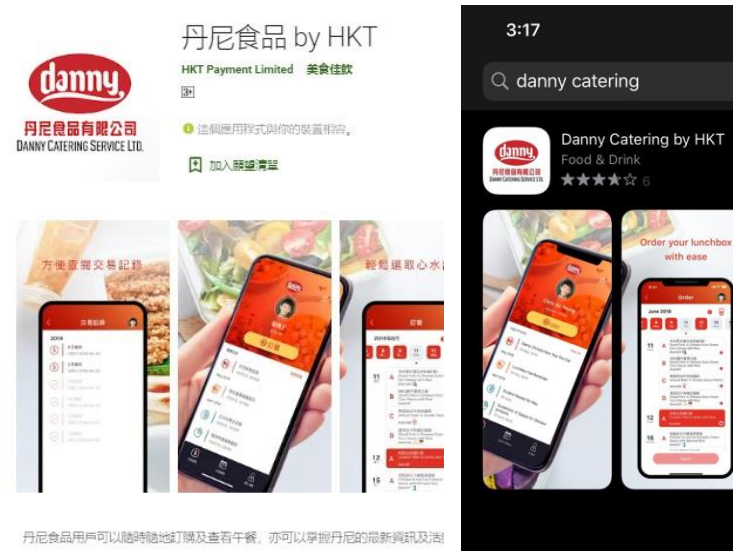

家長可在Android 的 Play 商店 或 iPhone 的 App Store 搜 尋 "丹尼食品 Danny Catering "下載訂飯程式

App Store (iOS)

.1 0 5

S Cancel

Clear nutrition labels and calorie indicator

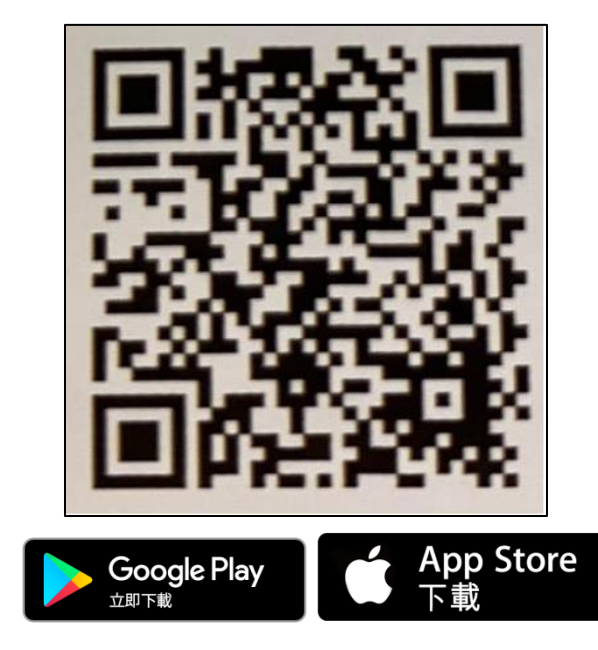

### 或掃描以上二維碼 即可下載"丹尼食品" 訂飯程式

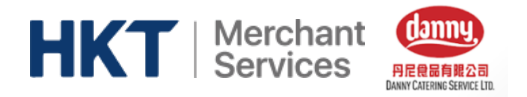

# LOGIN & PASSWORD 登入&密碼

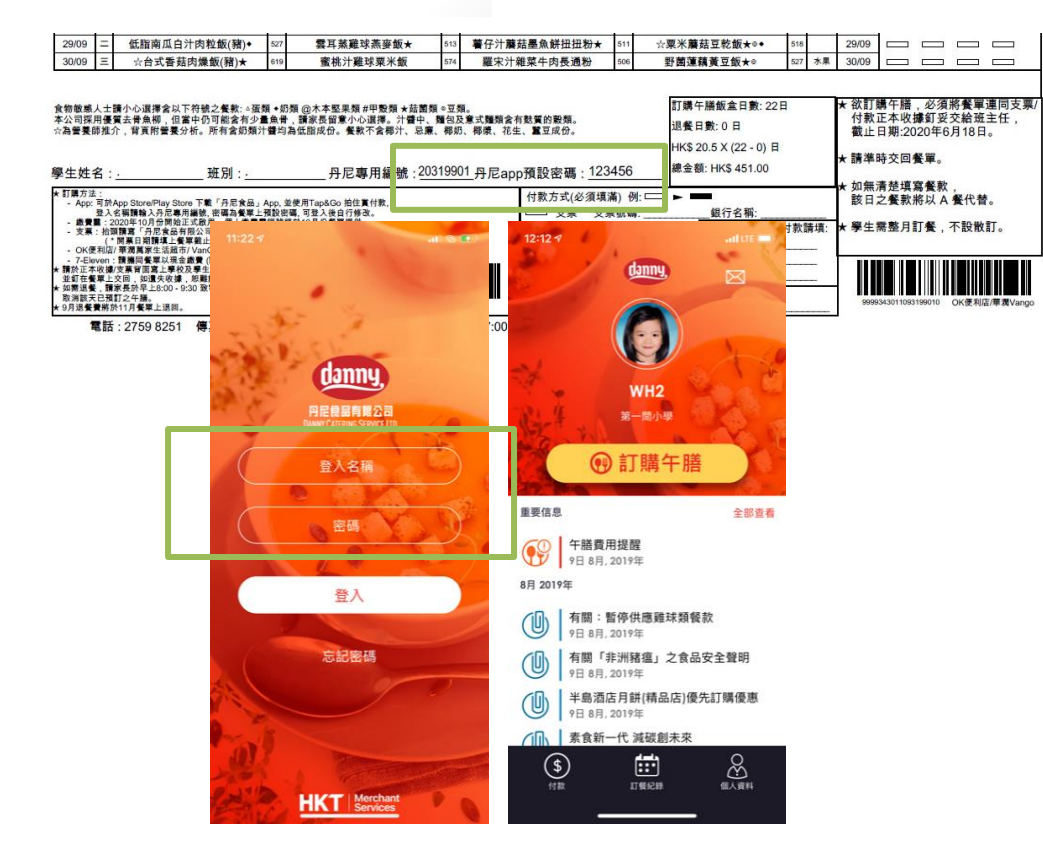

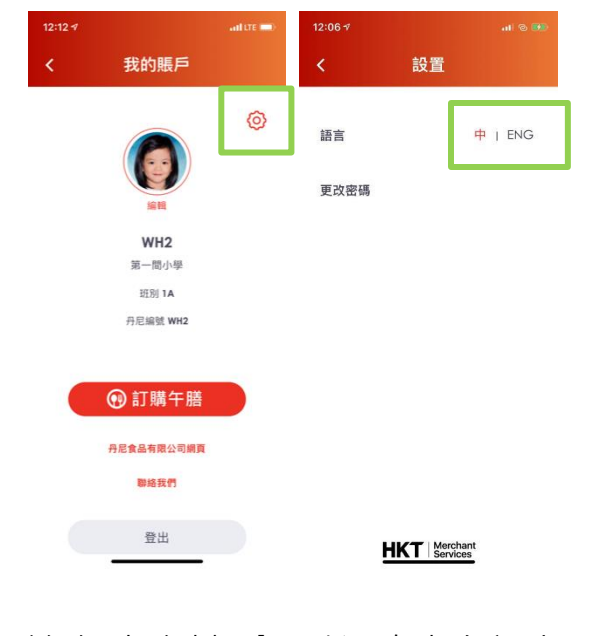

### 家長可於"個人資料"內,點選右上角設定LOGO, 更改語言

家長可於實體紙本餐單上查看丹尼登入帳號和首次登入密碼

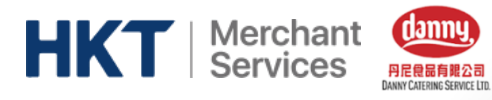

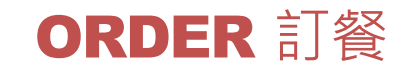

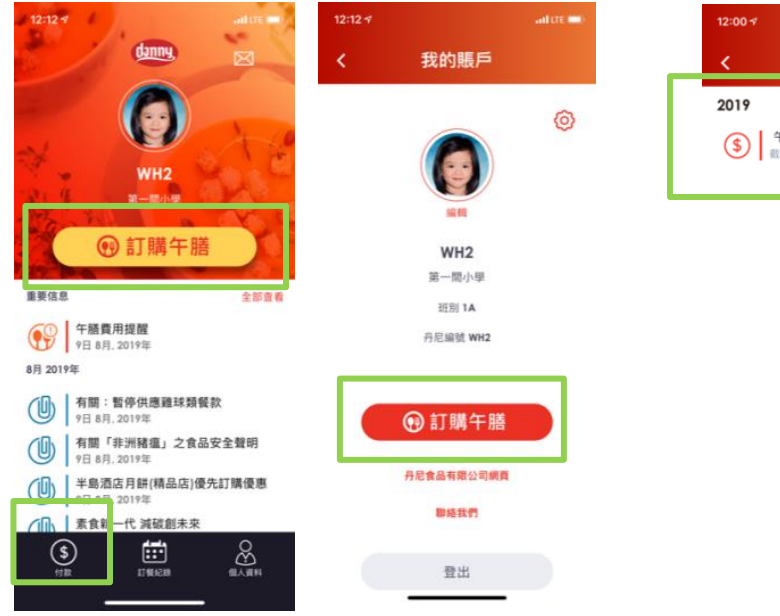

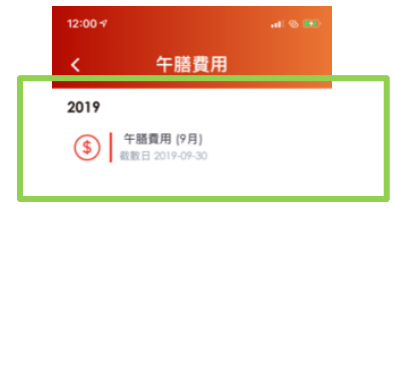

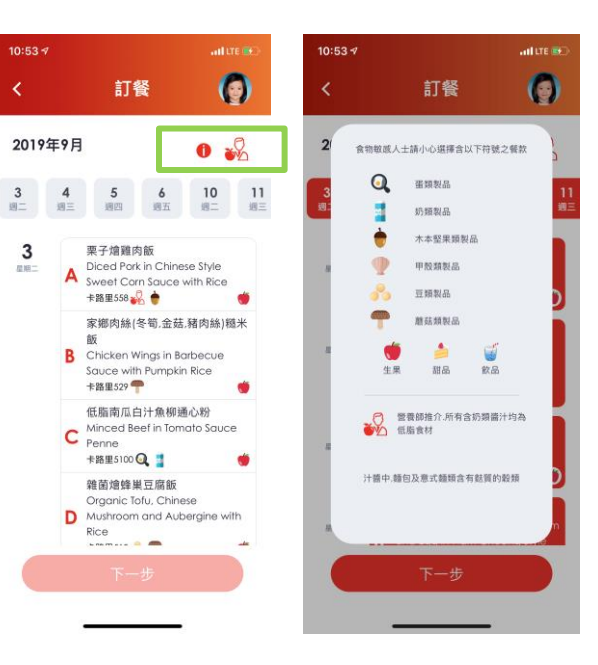

## 家長可於主頁點選"**付款"**或"**訂購午膳**"開始訂購午膳 家長亦會收到提示通知提醒家長為子女訂餐和繳交飯錢

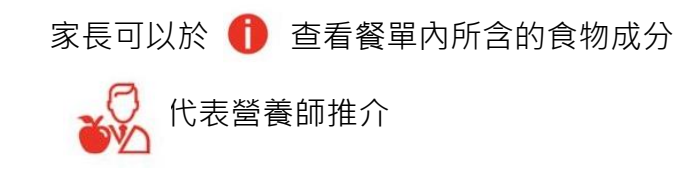

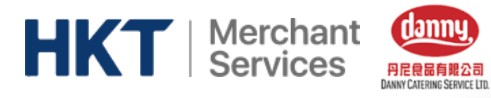

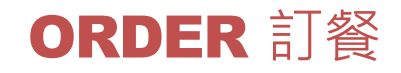

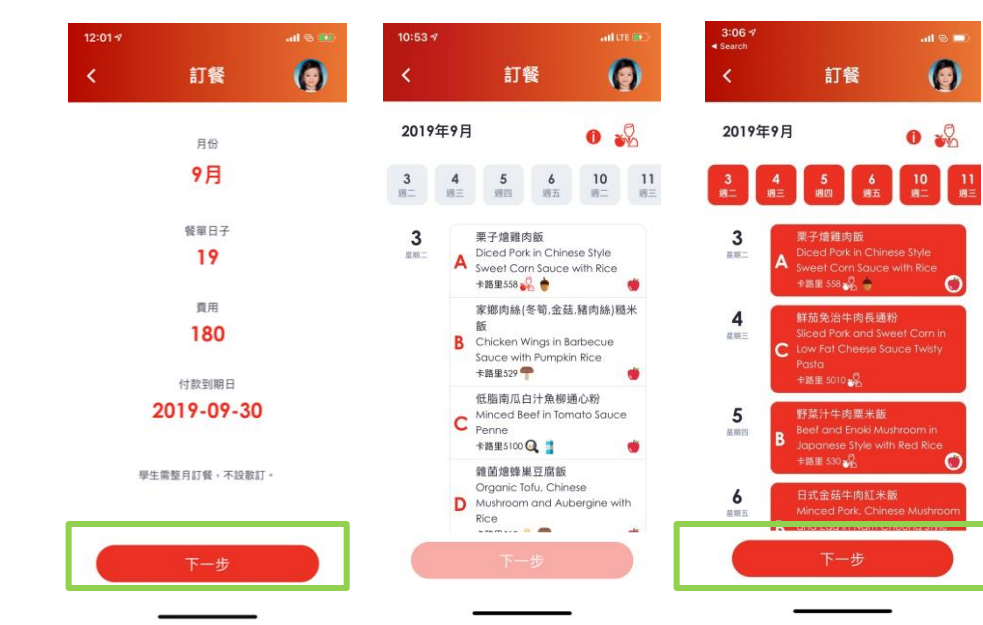

家長可選擇不同日子為子女點選喜愛的餐款

|              | 2020年                                                                        | 0                                                                       |   |
|--------------|------------------------------------------------------------------------------|-------------------------------------------------------------------------|---|
|              | 9月                                                                           |                                                                         |   |
| 發單日子         | 費用                                                                           | 平均卡路里                                                                   |   |
| 10           | 0.1                                                                          | NaN                                                                     |   |
| 9<br>M=<br>A | 低脂芝士栗州<br>脂白汁肉片蛸<br>Beef and Sw<br>Fat Cheese S<br>Pork and Pur<br>卡路里 妃     | K牛肉 配 南瓜低<br>氰絲粉(豬)<br>eet Corn in Low<br>Sauce, Sliced<br>mpkin in Low |   |
| 0<br>(1919)  | 中式粟米滑雪<br>意免治豬肉約<br>Fish Fillet in C<br>Sweet Corn<br>Minced Pork<br>卡路里 🖧 Q | 5魚柳 配 鮮茄洋<br>I米飯<br>chinese Style<br>and Egg Sauce,<br>in Tomato an     |   |
| 🛃 我i         | 已閱讀並同意相關                                                                     | 服務條款                                                                    |   |
|              | ₩<br>GO 把任真 ~                                                                | ,                                                                       | - |

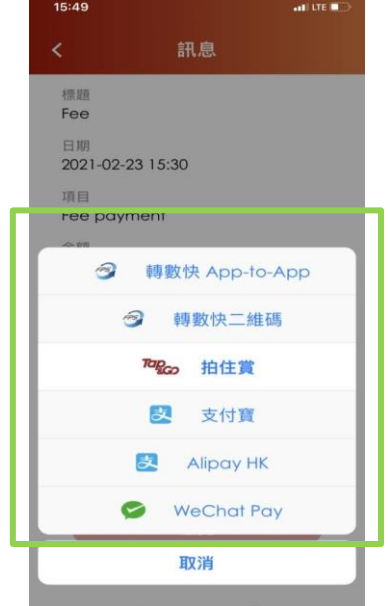

必須確認服務條 款·再按"確定" 提交訂單及進行 付款 選擇手機錢包進 行付款

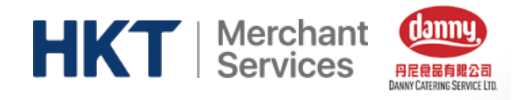

# INFORMATION 個人資料

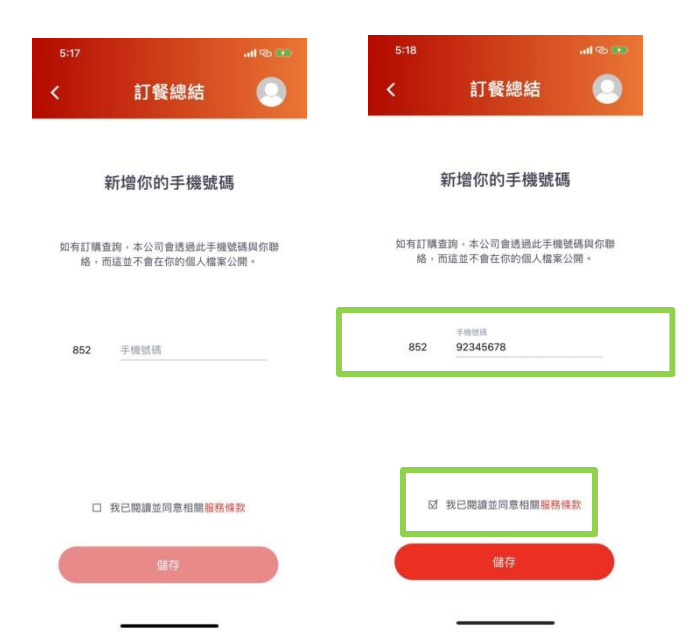

如家長第一次使用電子訂餐,必需提供 個人手機號碼(香港/內地)以方便丹尼 日後聯絡家長(必須剔選"我已閱讀並同意相 關服務條款")

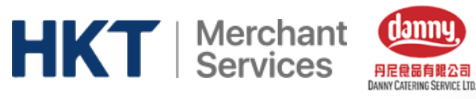

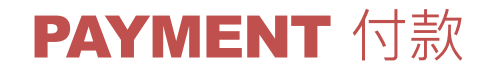

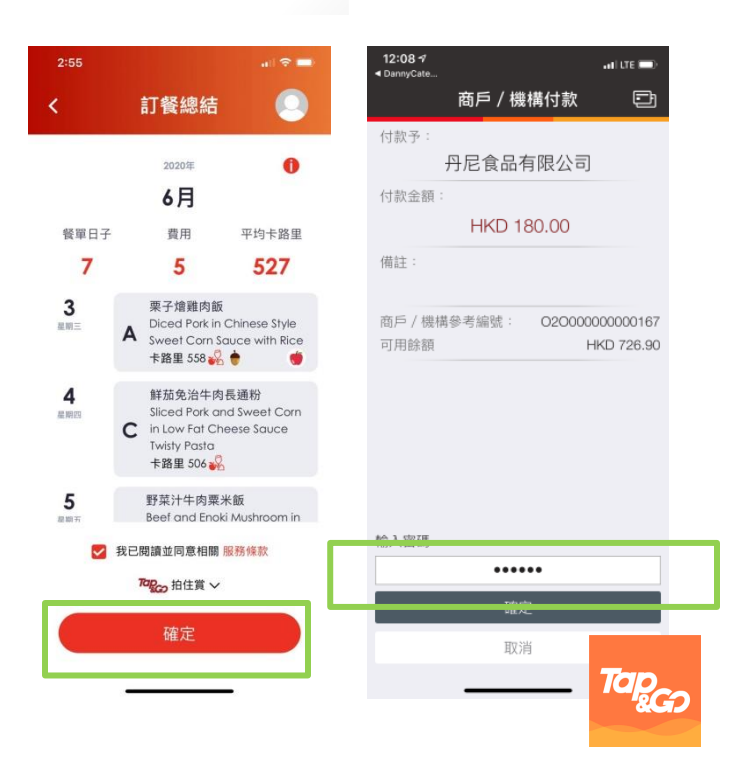

Danny Catering 電子訂餐程式支援以下手機錢包付款:

- 拍住賞 Tap&Go
- 支付寶 Alipay (HK & CN)
- 微信支付 Wechat Pay (HK & CN)
- 轉數快 (Faster Payment System, FPS)

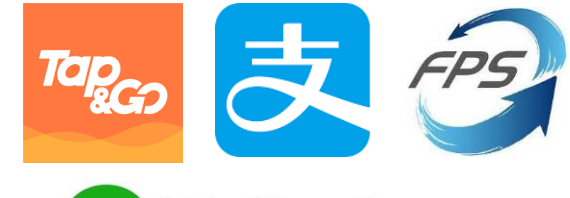

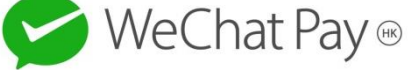

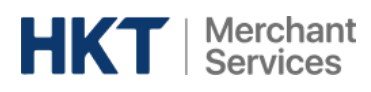

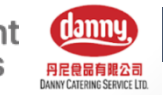

# 轉數快 App-to-App 付款流程

att LTE

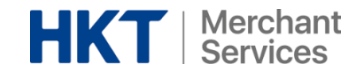

HILLTE 11:32 訊息 <

標題 HKT Payment Test App2App

日期 2021-03-17 11:05

項目 Test FPS App2App function

金額 \$0.1

到期付款日 2021-03-31

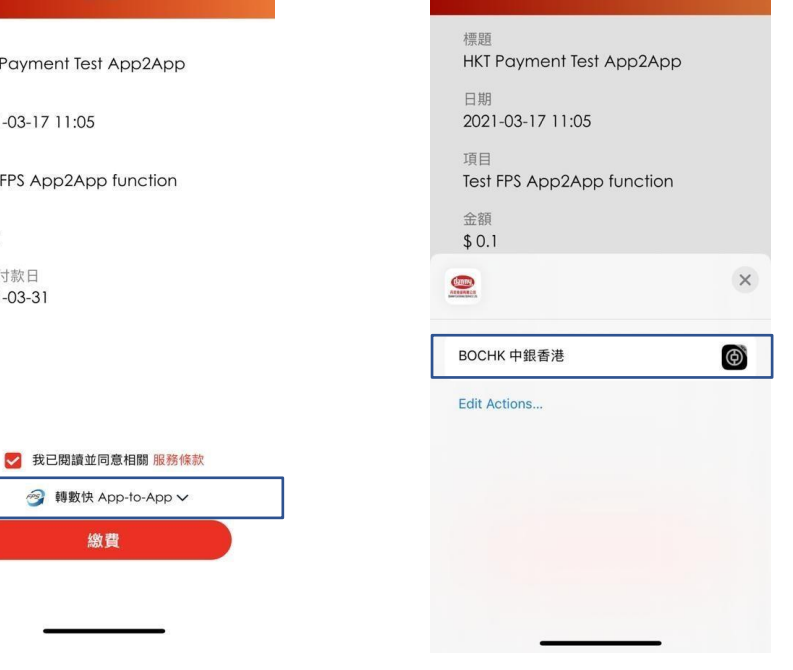

11:32

<

訊息

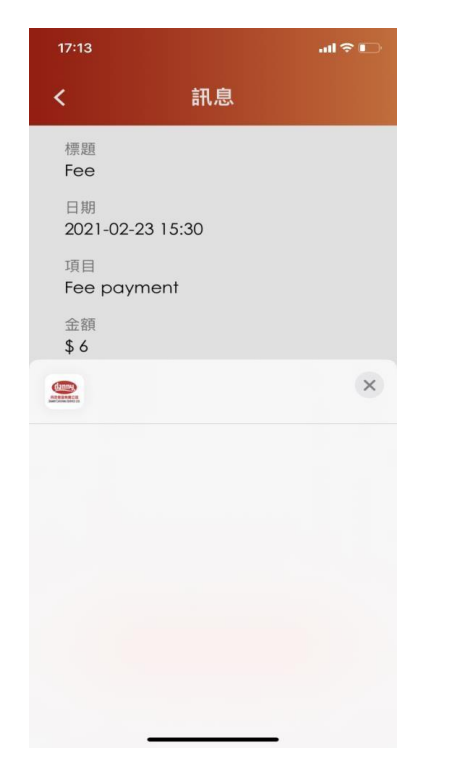

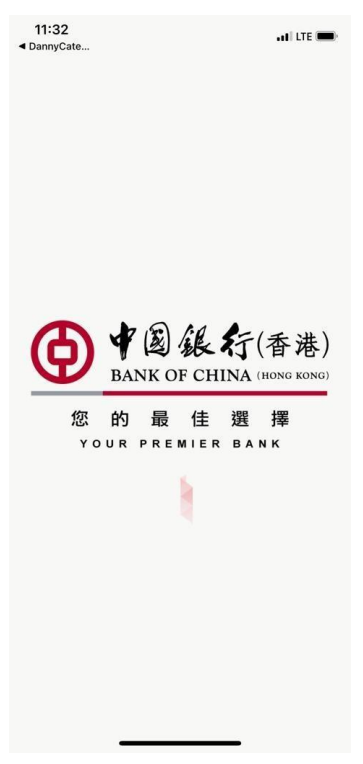

1. 選擇 "轉數快 App-to-App"

2. 自動搜尋家長手機內可支援轉數快 Appto-App的網上銀行APP\*

\*Note: 現時支援的銀行APP: 匯豐 / 渣打 / 中銀/ 建設

若果家長沒有下載任何轉數 快 App-to-App"網上銀行APP, 付款時不會顯示銀行選項

3. 如選擇中銀, 丹尼訂飯 APP 會自動跳到並要求家 長登入中銀網上銀行APP 進行付款

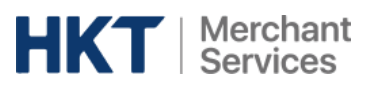

11:32

< DannyCate...

~

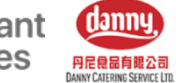

att LTE

# |轉數快 App-to-App 付款流程

att LTE

11:33

< DannyCate...

您的指示已接收

參考編號 2103172081871

→ 儲存

提款/收款賬戶

賬戶識別碼

商戶名稱

參考編號

提款賬戶

轉賬詳情

提款金額

12 分享

164385387

fa2a| BAn4uSiUjiInABAPXx

Mq

HKT PAYMENT LIMITED

港元儲蓄賬戶

港元 0.10

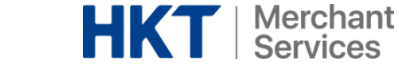

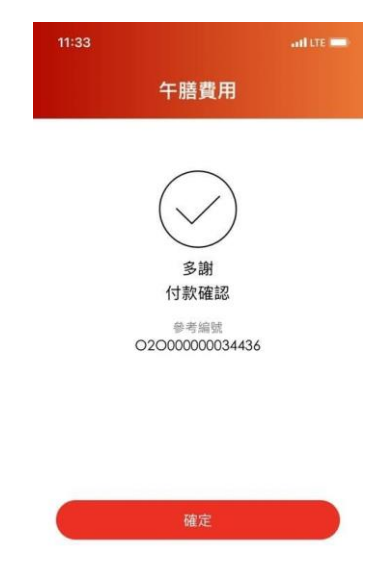

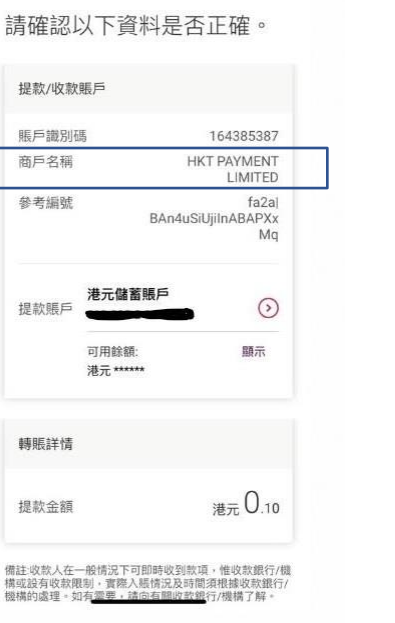

#### 4. 繳付訂飯帳單

Note: 商戶名稱顯示為HKT Payment Limited

5.付款後會收到銀行的確認 訊息

#### 6. 返回Danny 訂飯 APP

11:33

< DannyCate ....

AND LTE ME

港元儲蓄賬戶

上儲存 团分享

您將離開中銀香港手機銀行並返回至第三方的

應用程式。中銀香港對透過此連結所至其他網站或應用程式的使用概不負責,是否確定開啟

第三方的應用程式?請注意,開啟第三方的應 用程式將自動登出中銀香港手機銀行。

確認

取消

**7.** 於Danny 訂飯APP收到付款 確認

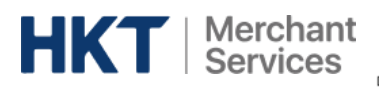

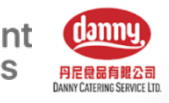

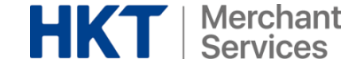

11:54 and LTE C 訊息 < 標題 HKT Payment Test FPS QR Code 日期 2021-03-16 12:35 項目 Test FPS QR Code function 金額 \$0.1 到期付款日 2021-03-17 🛃 我已閱讀並同意相關 服務條款 🮯 轉數快二維碼 ✔ 繳費

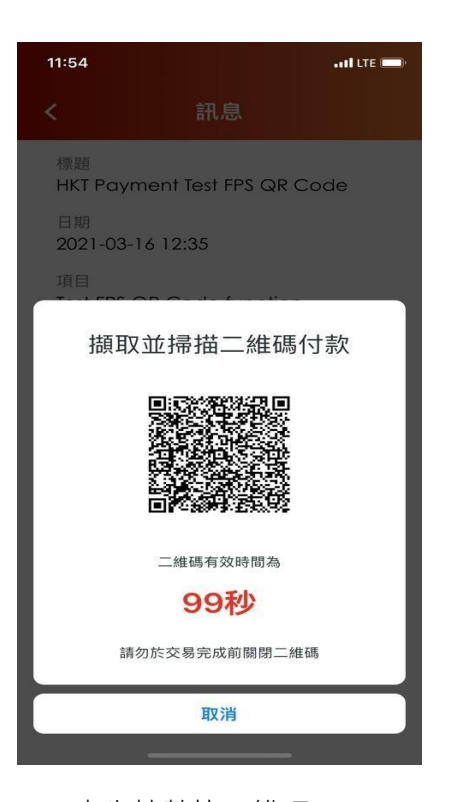

| 家長需將二維碼截圖及儲存於手機內再<br>於網上銀行APP內進行付款 |
|------------------------------------|
| Note:只要銀行支援轉數快即可以二維碼付款             |

1.選擇 "轉數快二維碼"

**2.**產生轉數快二維碼 家長可掃瞄二維碼並需於<u>100秒</u>完成付款

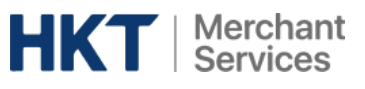

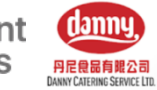

### 轉數快二維碼付款流程

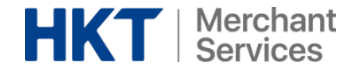

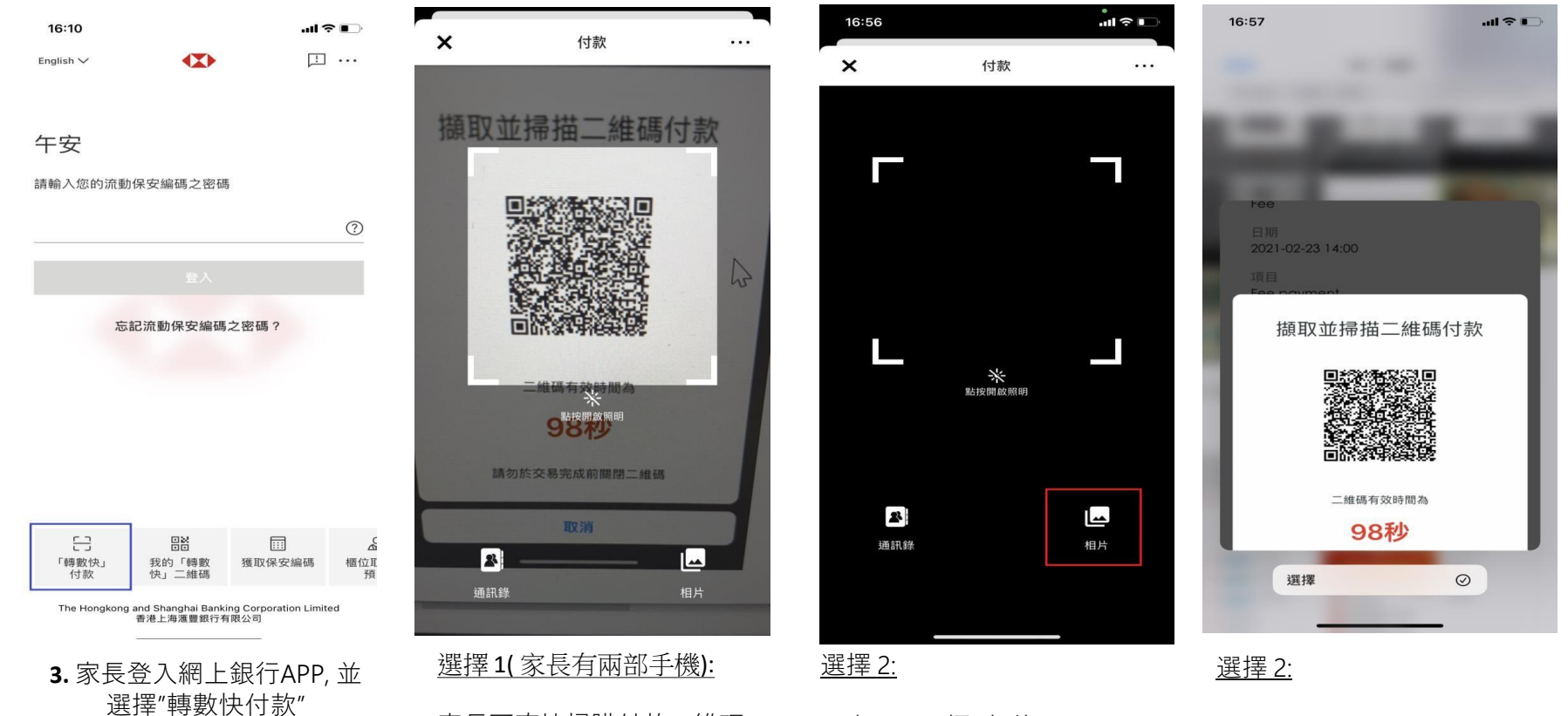

家長可直接掃瞄付款二維碼 a. 家長可選擇"相片"

b. 選取你已截圖的付款二維碼

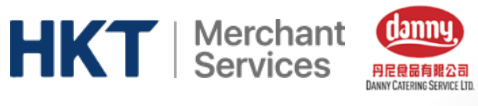

# 轉數快二維碼付款流程

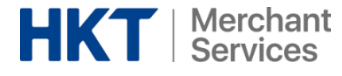

← <sup>©</sup>

#### 請確認以下資料是否正確。

| 1643853                       | 馬戶識別碼 |
|-------------------------------|-------|
| HKT PAYMEN<br>LIMITE          | 商戶名稱  |
| fa2<br>rJBvPCyp0enuABAF<br>y/ | 參考編號  |
| 港元儲蓄賬                         | 提款賬戶  |

| 轉賬詳情 |         |
|------|---------|
| 提款金額 | 港元 0.10 |

備註:收款人在一般情況下可即時收到款項,惟收款銀行/機 構或設有收款限制,實際入賬情況及時間須根據收款銀行/ 機構的處理。如有需要,請向有關收款銀行/機構了解。

本人已閱悉、明白及接受「小額轉賬使用條款及細則」、 「匯款條款」及「服務條款」中有關「快速支付系統」的 相關條款及細則。

4. 檢視付款資料並繳付訂飯帳單

參考編號 2103172247038

0

业 儲存 ⑦ 分享

| 引碼 | 164385387                        |
|----|----------------------------------|
| 稱  | HKT PAYMENT<br>LIMITED           |
| 淲  | fa2a<br>rJBvPCyp0enuABAPX<br>yAq |
| Б  | 港元儲蓄賬戶                           |

| 轉賬詳情 |         |
|------|---------|
| 提款金額 | 港元 0.10 |

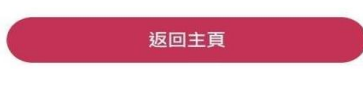

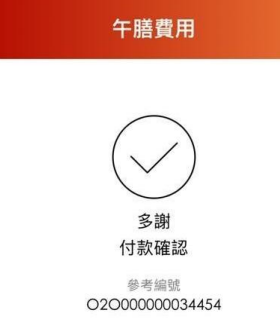

確定

5.付款後會收到銀行的確認訊 息 **6.** 於Danny 訂飯APP收到付款確 認

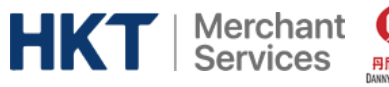

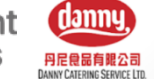

## 轉數快二維碼付款流程(手機錢包&網上銀行)

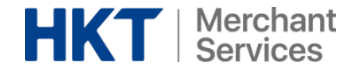

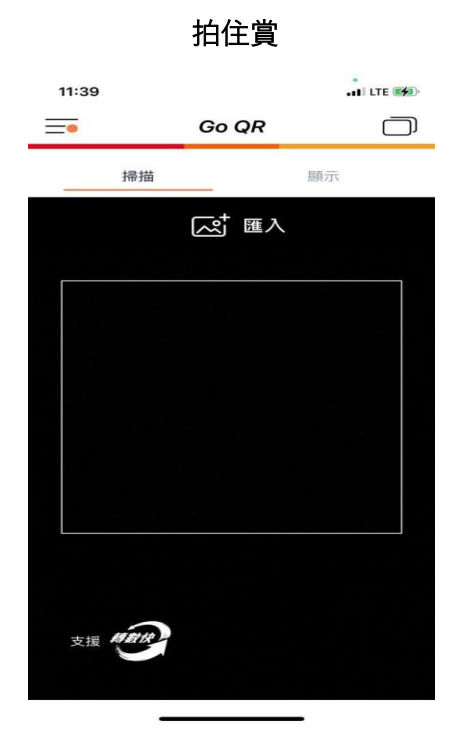

於拍住賞APP選擇 "Go QR"

#### 渣打銀行

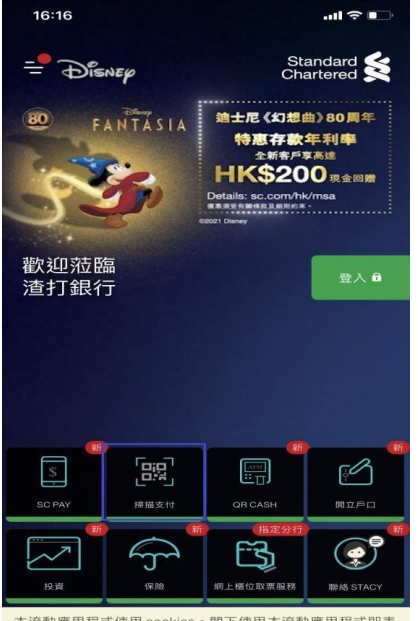

本流動應用程式使用 cookies。閣下使用本流動應用程式即表示同意Cookie政策及私隱政策當中所列出之cookies的使用。

於渣打銀行APP選擇 "掃瞄付 款"

#### 中國銀行

| 11:4           | 7                |                  |      | •• I LTE 🐲 |
|----------------|------------------|------------------|------|------------|
|                | G                | D # @ & А;       | (香港) | ¢          |
| Q              | 試「轉賬」或           | 「中銀香港」           |      | Ŷ          |
| 轉賬             | <b>\$</b><br>傳數快 | よう<br>線付賬單       | E    | DoC Pay    |
|                | 信用卡              |                  |      | >          |
| <b>₽</b>       | 中銀快匯             |                  |      | >          |
| *              | 開戶易匯款            |                  |      | >          |
|                | 二維碼付款            | /收款              |      | >          |
| -0             | 直接付款授            | 權                |      | >          |
|                |                  |                  |      |            |
| <b>公</b><br>主頁 | 支付               | <b>沂</b> 山<br>投資 |      | 選單         |

於渣打銀行APP選擇"二維碼付款"

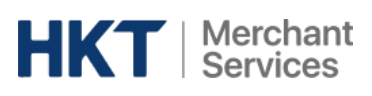

# ORDER HISTORY 訂餐紀錄

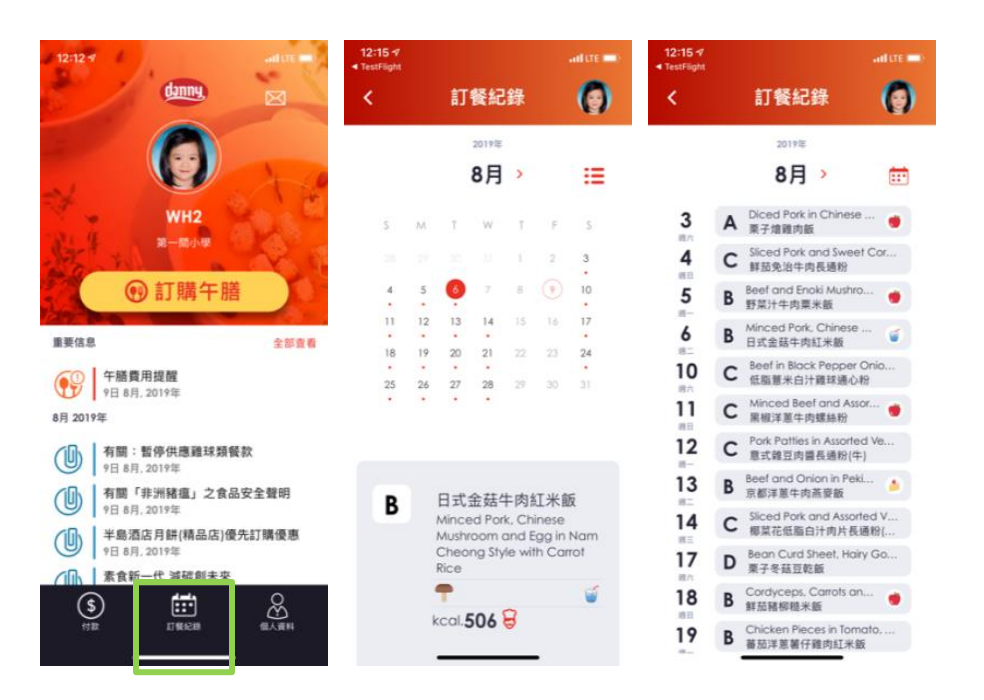

danny

DANNY CATERING SERVICE LTD.

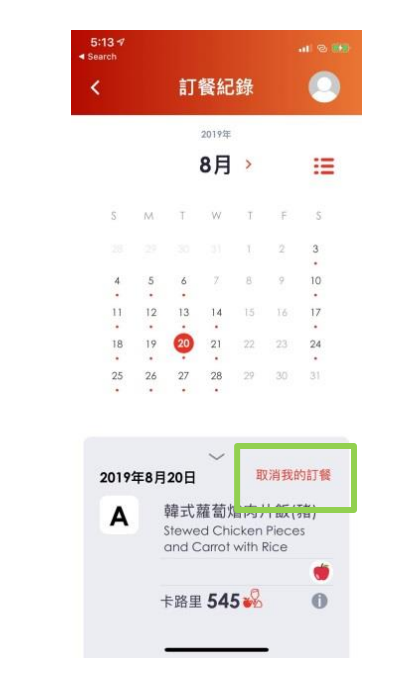

家長只需點選頁面上的"訂餐紀錄" 查看指定日子已訂購的餐款紀錄 家長可於每天指定時間前,在程式內的"訂餐紀錄" 取消當天的訂餐, 而退款會於家長再繳付飯錢時折回

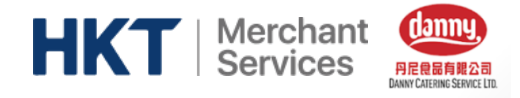

# **ACCOUNT** 帳戶

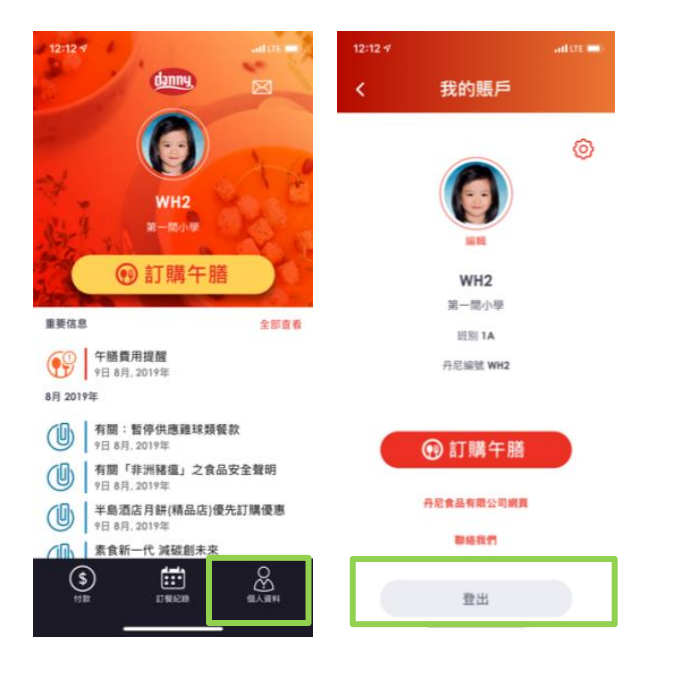

當家長已繳付一個子女的飯錢後,暫時需要於"個人資料"內點選"登出",

並再以另一個子女的相關帳戶資料和密碼登入並進行選餐和繳付子 女午膳費用

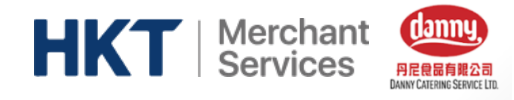

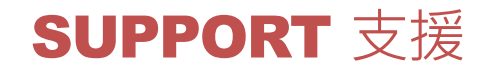

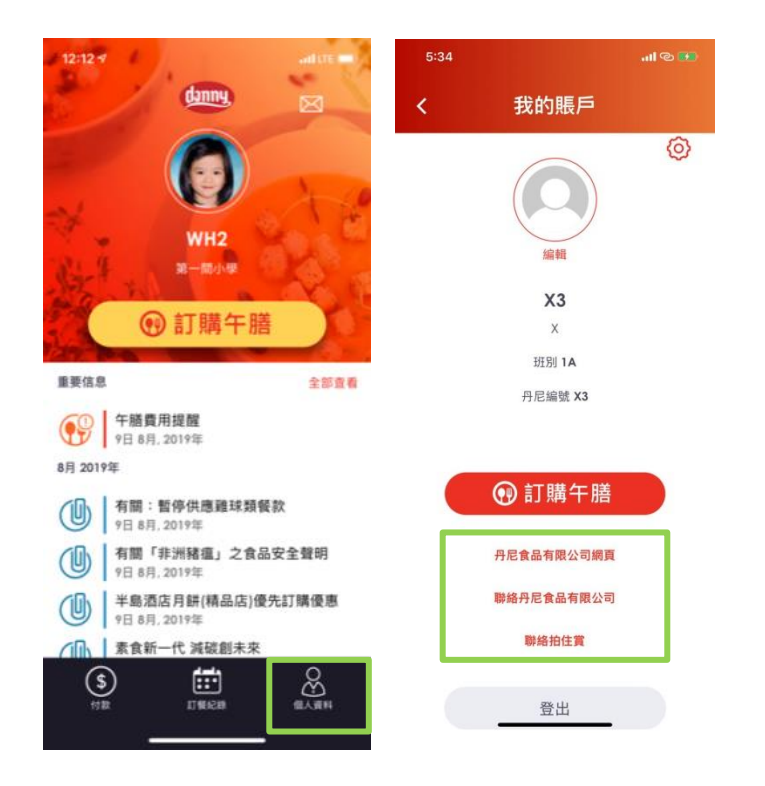

如家長有任何關於Danny Catering 訂餐程式或拍住賞手機錢包的疑問, 可致電**丹尼食品熱線: 27598251**或**拍住賞7X24 熱線: 2888 0000**查詢